2024/06/19

## 管理者ユーザ作成方法

本資料では、ライセンスキーコードを受け取った後に Elements Portal 上でお客様ご自身 が運用管理を行う場合に必要となる管理者ユーザの作成方法についてご案内いたします。

まず、管理者ユーザ作成からログインまでの流れとしては以下の通りです。

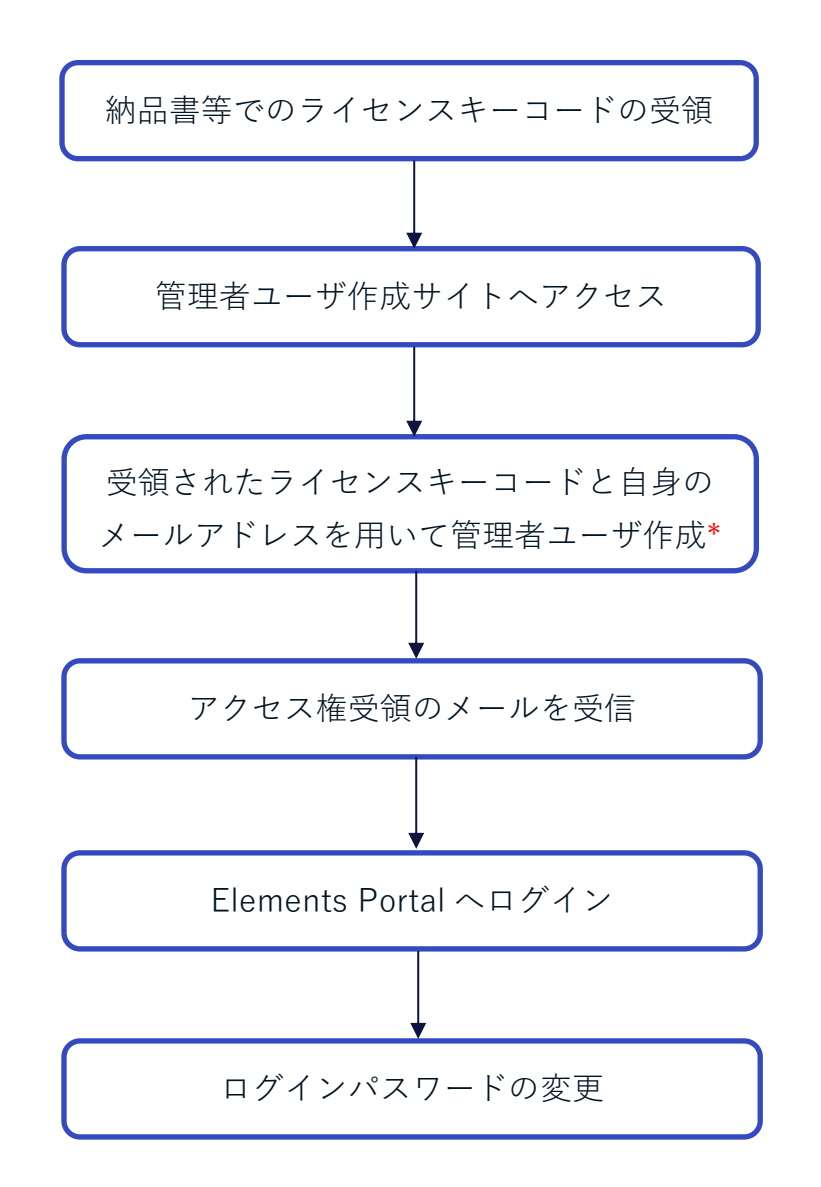

\*企業(L1)が未作成の場合、同時に会社名も指定して作成します。

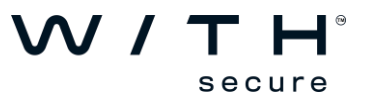

Step1: WithSecure 製品をご購入いただけますと、購入元より納品書等の書類を受け取ら れるかと思いますが、書類内に記載のライセンスキーコードをご確認ください。

XXXX-XXXX-XXXX-XXXX-XXXX のような 20 桁の英数字となります。

Step2: ブラウザから管理者ユーザ作成サイトへアクセスします。

[管理者ユーザ作成サイト] https://elements.withsecure.com/self-register

| WithSecure™ Elements Security × +                                       | – o x               |
|-------------------------------------------------------------------------|---------------------|
| ← → C = elements.withsecure.com/self-register                           | \star 🖸 i 🛃 😁 🗄     |
| 參 ChatGPT C 翻訳 C 情報 C Tool C KB C JIRA & Ideas C Portal C SE C TSM C HR | 🗅 TacDef 🗋 法人向け 🛛 🏵 |
|                                                                         |                     |
|                                                                         |                     |
|                                                                         |                     |
| WithSecure <sup>™</sup> Elements                                        |                     |
| 製品サブスクリプションの管理者を作成する                                                    |                     |
| サブスクリプション キーを使用して、会社の最初の管理者アカウントを作成します。                                 |                     |
| reCAPTCHA で保護されていま<br>す<br>プライバシー - 利用規約                                |                     |
| ライセンス キーコード                                                             |                     |
| ^<br>サブスクリプションキーをお持ちでない場合は、お問い合わせください [2]                               |                     |
| XXXX-XXXX-XXXX-XXXX                                                     |                     |
| 送信                                                                      |                     |
| VV / T H*                                                               |                     |

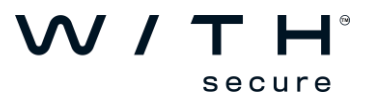

Step2: Step1 で確認頂いたキーコードを入力します。入力内容に問題ない場合、引き続き 有効なメールアドレスを入力頂き[送信]ボタンを押します。

| With    | Secure™ El | ements Secu | rity ×      | +              |                                     |          |           |          |      |          |        | -  | o x |
|---------|------------|-------------|-------------|----------------|-------------------------------------|----------|-----------|----------|------|----------|--------|----|-----|
| ← → C   | e=         | elements.v  | vithsecure. | com/self       | register                            |          |           |          |      |          | * 2    | 1  | 😁 E |
| ChatGPT | 白調祝        | □ 情報        | 🗀 Tool      | 🗅 кв           | JIRA & Ideas                        | 🗅 Portal | 🗅 SE      | 🗅 TSM    | 🗅 HR | 🗀 TacDef | □ 法人向け | e. | »   |
|         |            |             |             |                |                                     |          |           |          |      |          |        |    |     |
|         |            |             |             |                |                                     |          |           |          |      |          |        |    |     |
|         |            |             |             | ١              | <b>WithSec</b>                      | ure™     | Eler      | nents    | 6    |          |        |    |     |
|         |            |             |             | 製              | 品サブスクリフ                             | ションの管    | 管理者       | を作成す     | 3    |          |        |    |     |
|         |            |             |             | サブスク           | リプション キーを使用して                       | て、会社の最初の | の管理者ア     | カウントを作成  | します。 |          |        |    |     |
|         |            |             |             |                | eCAPTCHA で保護さ<br>す<br>プライバシー - 利用規約 | ちれていま    | C         |          |      |          |        |    |     |
|         |            |             |             | ج<br>*         | イセンス キーコード                          |          |           |          |      |          |        |    |     |
|         |            |             |             | <del>#</del> ; | ブスクリプションキーをお持                       | 持ちでない場合は | は、お問い合    | いわせください  | C    |          |        |    |     |
|         |            |             |             |                |                                     |          |           |          |      |          |        |    |     |
|         |            |             |             | X-             | ール アドレス*                            |          |           |          |      |          |        |    |     |
|         |            |             |             |                |                                     | @wi      | thsecure. | com      |      |          |        |    |     |
|         |            |             |             | 1              | 語                                   |          |           |          |      |          |        |    |     |
|         |            |             |             |                | 日本語                                 |          |           | <b>~</b> |      |          |        |    |     |
|         |            |             |             |                |                                     | 送信       |           |          |      |          |        |    |     |
|         |            |             |             |                | Ň                                   | ∧ / ┭ I  | H°<br>H   |          |      |          |        |    |     |

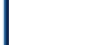

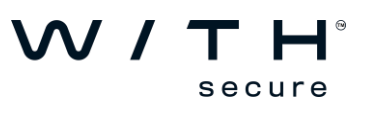

## ※企業(L1)が未作成の場合、会社名欄も表示されますので会社名も入力頂いてから [送信]ボタンを押します。

| WithSecure™ Elements Security | ty × +                                                                                                    |                                                                                                    |                                                                                             |                   | - 0         | × |
|-------------------------------|----------------------------------------------------------------------------------------------------|----------------------------------------------------------------------------------------------------|---------------------------------------------------------------------------------------------|-------------------|-------------|---|
| ← → C = elements.with         | thsecure.com/self-register                                                                                               |                                                                                                    |                                                                                             |                   | * 1 -       | : |
|                               | 🗅 Tool 🗅 KB 🗅 JIRA & Ideas                                                                                               | 🗅 Portal 🗅 SE 🗅 TSM                                                                                                    | HR 🗅 TacDef 🗅                                                                               | ] 法人向け 🎦 顧客/参考サイト | SupportNews | » |
|                               | 製<br>サゴスク<br>う<br>う<br>、<br>サフ<br>・<br>・<br>・<br>・<br>・<br>・<br>・<br>・<br>・<br>・<br>・<br>・<br>・<br>・<br>・<br>・<br>・<br>・ | WithSecure™ I<br>品サブスクリプションの管<br>パクリプションキーを使用して、会社の景初の<br>CAPTCHAで保護されていま<br>プクパシー・利明期的<br>パレフスキーコード<br>パクリプションキーをお持ちでない場合は、<br>パル アドレス*<br>@with<br>語<br>古本語<br>社名*<br>メンパ エーレー<br>メない パントレー | Elements<br>理者を作成する<br>部理者でわウントを作成します。<br>ごご<br>お問い合わせください c?<br>x<br>secu ×<br>、<br>、<br>、 |                   |             |   |

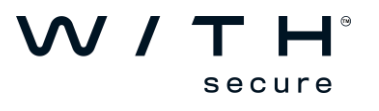

Step3: ブラウザ上の表示が以下の通りになりますと登録完了となります。

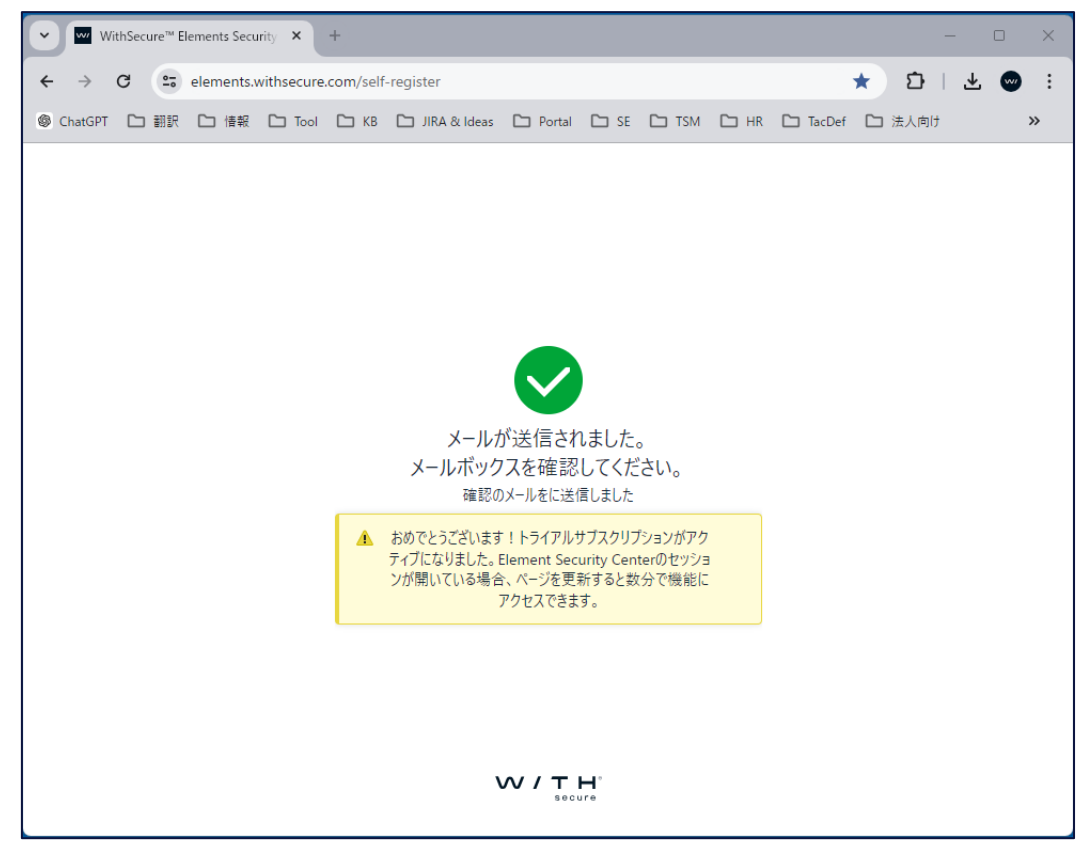

また、以下の通り入力頂いたメールアドレス宛にメールが届きます。

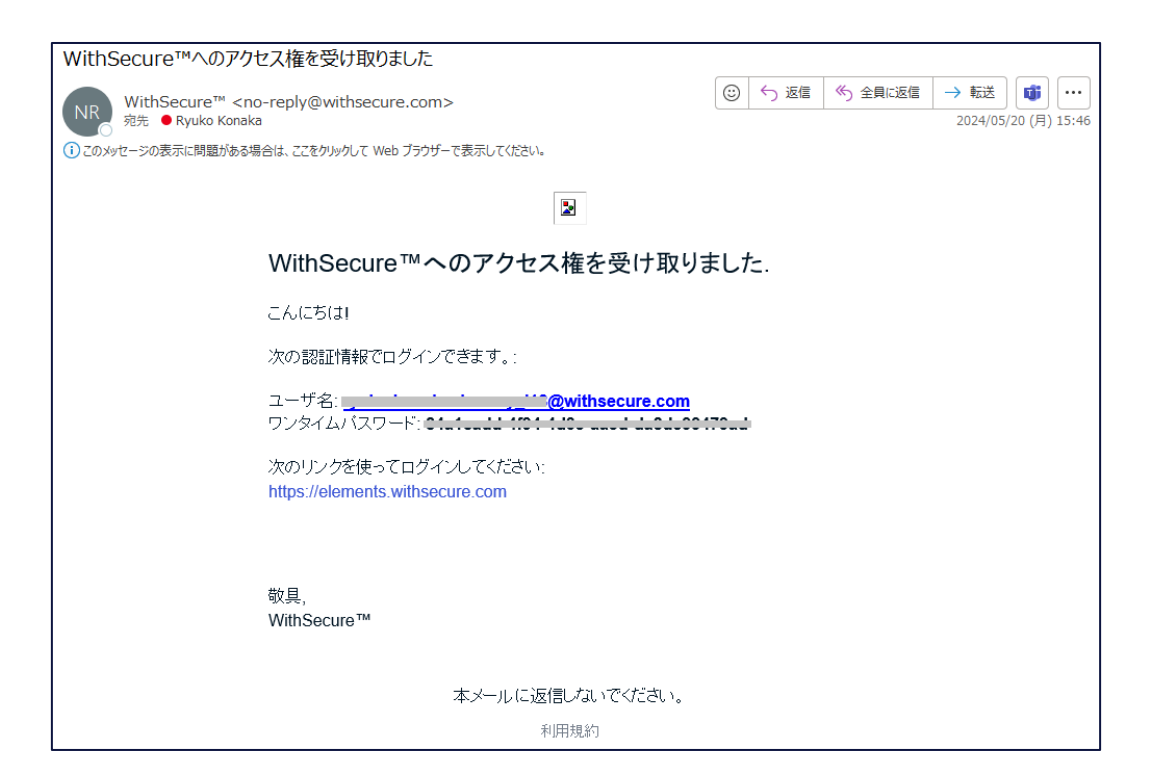

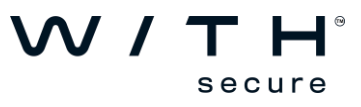

6 (10)

Step4: ブラウザを開き(もしくは新しいタブを開き)、Elements Portal ヘアクセスします。

## [Elements Portal]

https://elements.withsecure.com

| Login to WithS | ecure      | ×          | +         |                     |                |                        |         |                        |         |   | -    | - |   | × |
|----------------|------------|------------|-----------|---------------------|----------------|------------------------|---------|------------------------|---------|---|------|---|---|---|
| ← → C          | login.with | secure.com | /u/login/ | /identifier?state=h | nKFo2SBkdTJ    | wUkpnV                 | FdQOHhn | T <mark>Xh</mark> KQy1 | . ୦୦ ଦ୍ | ☆ | Ð    | ₹ | • | : |
| ◎ ChatGPT 🗅 翻訳 | 白情報        | 🗅 Tool     | 🗅 КВ      | 🗅 JIRA & Ideas      | D Portal       | 🗅 SE                   | 🗅 TSM   | C HR                   | TacDef  |   | 法人向け |   |   | » |
|                |            |            |           |                     |                |                        |         |                        |         |   |      |   |   |   |
|                |            |            |           |                     |                |                        |         |                        |         |   |      |   |   |   |
|                |            |            |           |                     |                |                        |         |                        |         |   |      |   |   |   |
|                |            |            |           |                     |                |                        |         |                        |         |   |      |   |   |   |
|                |            |            |           |                     |                |                        |         |                        |         |   |      |   |   |   |
|                |            |            |           |                     |                |                        |         |                        |         |   |      |   |   |   |
|                |            |            |           |                     | ようこそ           |                        |         |                        |         |   |      |   |   |   |
|                |            |            |           | - 10 07             |                |                        |         |                        |         |   |      |   |   |   |
|                |            |            |           | 1-9-Aa              | ホロメールア         |                        |         |                        |         |   |      |   |   |   |
|                |            |            |           |                     | 続ける            |                        |         |                        |         |   |      |   |   |   |
|                |            |            |           |                     | Privacy policy |                        |         |                        |         |   |      |   |   |   |
|                |            |            |           |                     |                |                        |         |                        |         |   |      |   |   |   |
|                |            |            |           |                     |                |                        |         |                        |         |   |      |   |   |   |
|                |            |            | 4         |                     |                |                        |         |                        |         |   |      |   |   |   |
|                |            |            |           |                     |                |                        |         |                        |         |   |      |   |   |   |
|                |            |            |           |                     | ecure          | Formerly<br>F-Secure E | Ssiness |                        |         |   |      |   |   |   |
|                |            |            |           | S e                 | ecure          |                        |         |                        |         |   |      |   |   | - |

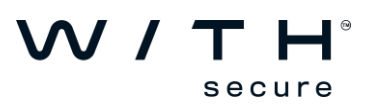

Step5: Step3 にてご確認頂いたメールに記載のユーザ名(ご登録メールアドレス)を入力 頂き[続ける]を押します。

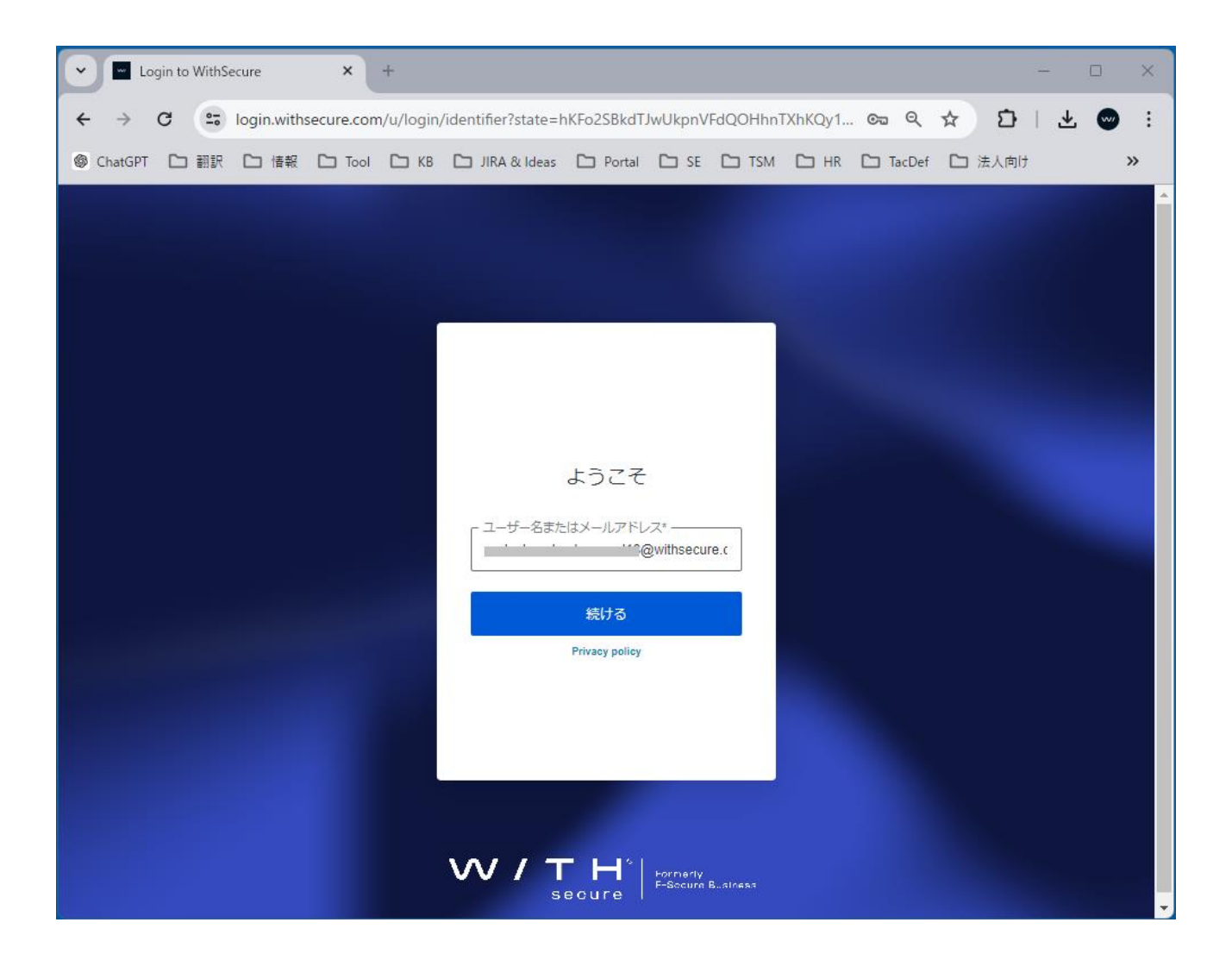

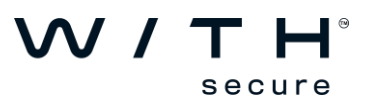

8 (10)

Step6: 続いて Step3 にてご確認頂いたメールに記載のワンタイムパスワードを入力頂き [続ける]を押します。

| Cogin to WithSecure   | × +                |                   |                            |                        |          |          |        |   |      |          |   | × |
|-----------------------|--------------------|-------------------|----------------------------|------------------------|----------|----------|--------|---|------|----------|---|---|
| ← → C 😁 login.with    | secure.com/u/login | /password?state=l | hKFo <mark>2SBkdT</mark> . | JwUkpnV                | /FdQOHhn | TXhKQy1. | 🖙 Q    | ☆ | Ð    | <u>↓</u> | • | : |
| ◎ ChatGPT □ 翻訳 □ 情報 ◎ | Co Tool Co KB      | 🗀 JIRA & Ideas    | 🗅 Portal                   | 🗅 SE                   | 🗅 TSM    |          | TacDef |   | 去人向け |          |   | » |
|                       |                    |                   |                            |                        |          |          |        |   |      |          |   | - |
|                       |                    |                   |                            |                        |          |          |        |   |      |          |   |   |
|                       |                    |                   |                            |                        |          |          |        |   |      |          |   |   |
|                       |                    |                   |                            |                        | 1        |          |        |   |      |          |   |   |
|                       |                    |                   |                            |                        |          |          |        |   |      |          |   |   |
|                       |                    |                   |                            |                        |          |          |        |   |      |          |   |   |
|                       |                    | パスワート             | 「を入力し                      | 、て下さ                   | 561      |          |        |   |      |          |   |   |
|                       |                    |                   | · · · · · @                | withse #               |          |          |        |   |      |          |   |   |
|                       |                    | cure.com          | 2.                         | 集                      |          |          |        |   |      |          |   |   |
|                       |                    |                   |                            | •9 - 2                 | 0        |          |        |   |      |          |   |   |
|                       |                    | パスワードをお忘          | れですか?                      |                        |          |          |        |   |      |          |   |   |
|                       |                    |                   | 続ける                        |                        |          |          |        |   |      |          |   |   |
|                       |                    |                   |                            |                        |          |          |        |   |      |          |   |   |
|                       |                    |                   |                            |                        |          |          |        |   |      |          |   |   |
|                       |                    |                   |                            |                        | -6       |          |        |   |      |          |   |   |
|                       |                    |                   |                            |                        |          |          |        |   |      |          |   |   |
|                       |                    | VV / T            | • H*                       | Formerly<br>F-Secure F | 3siness  |          |        |   |      |          |   |   |
|                       |                    | S                 | ecure                      |                        |          |          |        |   |      |          |   | - |

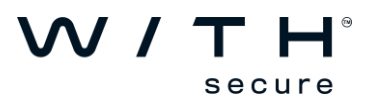

Step7: パスワード変更画面が表示されますので、任意のパスワードをお決め頂き入力後 [Save]を押します。(2 か所ともお決め頂いた同一パスワードを入力します)

| Self-Service  | Portal      | ×           | +          |                    |             |           |          |        |        |        | -   | · C | ) X                        |
|---------------|-------------|-------------|------------|--------------------|-------------|-----------|----------|--------|--------|--------|-----|-----|----------------------------|
| ← → C (       | portal.with | nsecure.con | n/reset-p  | assword/YXV0aD     | B8NjY0YWY   | kOGQ0M    | jVkNmM41 | NmU2Nj | ©      | . ☆    | D I | ₹   |                            |
| 🕲 ChatGPT 🗅 翻 | 訳 🗅 情報      | 🗅 Tool      | 🗀 КВ       | 🗅 JIRA & Ideas     | 🗅 Portal    | 🗅 SE      | 🗅 TSM    | 🗅 HR   | 🗀 TacD | ef 🗅 法 | 人向け |     | »                          |
|               |             |             |            | v                  | // <b>T</b> | H"<br>Jre |          |        |        |        |     |     | Î                          |
|               |             |             |            | Chan               | ige pass    | word      |          |        |        |        |     |     |                            |
|               |             | Pl          | ease ente  | er new password    |             |           |          |        |        |        |     |     |                            |
|               |             | ·           |            |                    |             |           |          | œ      |        |        |     |     |                            |
|               |             |             | Must hav   | e at least 10 char | racters     |           |          |        |        |        |     |     |                            |
|               |             |             | At least o | ne number          |             |           |          |        |        |        |     |     | - 1                        |
|               |             |             | At least o | ne special charac  | cter        |           |          |        |        |        |     |     | - 1                        |
|               |             | ŀ           |            |                    |             |           |          | ۲      |        |        |     |     | - 1                        |
|               |             |             |            |                    | Save        |           |          |        |        |        |     |     | - 1                        |
|               |             |             |            |                    |             |           |          |        |        |        |     |     |                            |
|               |             |             |            |                    |             |           |          |        |        |        |     |     |                            |
|               |             |             |            |                    |             |           |          |        |        |        |     |     | - 1                        |
|               |             |             |            |                    |             |           |          |        |        |        |     | 7   | <b>2</b><br>5-1/2 1 (1012) |

## Step8: 以下の表示となりますとパスワード登録完了となります。

| Self-   | Service Por | rtal        | ×          | +                     |                |                                          |                                           |                                              |            |          |              | _  |   |   | × |
|---------|-------------|-------------|------------|-----------------------|----------------|------------------------------------------|-------------------------------------------|----------------------------------------------|------------|----------|--------------|----|---|---|---|
| ← → C   |             | portal.with | secure.coi | m/reset-p             | assword/YXV0aD | B8NjY0YWY                                | xOGQ0M                                    | jVkNmM4                                      | NmU2Nj     | ୍ଦ୍ର ପ୍  | *            |    | ₹ | ~ | : |
| ChatGPT | 白翻訳         | ▶ 情報        | 🗅 Tool     | 🗀 КВ                  | 🗀 JIRA & Ideas | 🗅 Portal                                 | 🗅 SE                                      | 🗅 TSM                                        | 🗅 HR       | 🗅 TacDef | □ 法人         | 向け |   | > | > |
|         |             |             | Υοι        | Ya<br>ur passwo<br>ap | OUT NEW PA     | ssword i<br>successfully<br>e this windo | IT IN IN IN IN IN IN IN IN IN IN IN IN IN | y <b>in use</b><br>be redired<br>g in again. | ted to the | 2        |              |    |   |   | Ŧ |
|         |             |             |            |                       |                |                                          |                                           |                                              |            | ١        | $\mathbf{N}$ | /  | ٦ |   |   |

secure

Step9: 再度 Elements Portal ヘアクセス頂き、ご登録メールアドレス及び Step7 で設定頂 いた任意のパスワードで正常にログインできる事をご確認ください。

[Elements Portal] https://elements.withsecure.com

※2024年7月31日(予定)以降、ログインの際に Multi-Factor Authentication (多要素 認証)が必要となります。そのため、Step9のログイン時にこの MFA 登録が必要と なりますので併せてご登録をお願いいたします。(別紙を参照ください)

~ご参考~

- 1. 管理者ユーザ作成サイトからは3名まで作成が可能です。
- 2. Elements Portal 側から管理者ユーザを削除した場合、管理者ユーザ作成サイトから再び同一管理者メールアドレスで登録が可能です。

※ただし、作成済み管理者ユーザのどれかで Elements Portal へ一度ログインした以降、管理者ユーザの追加登録はできません。

以上

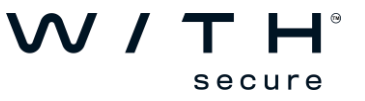